When you log into Neptun, firstly you need to click on the Administration. Inside of the administration, you click on **"requests"**. Secondly on the **"avalaible** request forms", thirdly you click on the **"Thesis announcemenet form**".

| Exams Finances Information                                                        | Administration                                                                                                  |
|-----------------------------------------------------------------------------------|----------------------------------------------------------------------------------------------------|
| Requests     Actions: Add to favourites     Available request forms     Submitted | Enrollment/Registration<br>Dormitory application<br>Module selection<br>Final exams<br>Recategorization request |
|                                                                                   | Requests         Request judgement         Student Card request         Questionaires         Switch studies    |
| Name                                                                              |                                                                                                    |
| Diplomamunka téma-bejelentő lap                                                   |                                                                                                    |
| ELECTRONIC LICENSE AGREEMENT AND                                                  | COPYRIGHT DECLARATION                                                                                           |
| Eseti szociális támogatás igénylése                                               |                                                                                                    |
| Hallgatói jogviszony megszüntetési kére                                           | lem                                                                                                    |
| Students' Scientific Conference (TDK) ap                                          | oplication form                                                                                                 |
| TDK témabejelentő lap                                                             |                                                                                                    |
| Thesis announcemenet form                                                         |                                                                                                    |
| Number of results:1-7/7 (37 ms)                                                   |                                                                                                    |

Then the form shown below will appear to you, which you must fill out ( you must choose a department, you must fill out the thesis topic in Hungarian and English and you must fill out the thesis topic field. When you have done that, you must also choose an internal supervisor – in the text field you need to

start typing your supervisor's name and it will give up the options). Furthermore, you will need to give answers to two questions. The default answer here is going to be "no". If you wish not to change anything on this, please click on the NEXT button.

| > Thesis announcemen                    | et form                                                  |                                                |      |
|-----------------------------------------|----------------------------------------------------------|------------------------------------------------|------|
|                                         |                                                          | ANNOUNCEMENT OF THE CHOSEN TOPIC OF THE TH     | ESIS |
| Please fill out the form below <b>p</b> | orior to print out the thesis announcement form!         |                                                |      |
| University:                             | University of Veterinary Medicine Budapest               |                                                |      |
| Name of Student:                        | Norris Chuck                                             |                                                |      |
| Department:                             | Choose from the list!                                    | •                                              |      |
| Thesis title:                           |                                                          |                                                |      |
| Thesis topic:                           |                                                          |                                                |      |
| Name of the internal supervisor:        | dr                                                       |                                                |      |
| Do you have a second internal s         | A <b>dr</b> ien Kovats                                   | A                                              |      |
| ⊖ yes                                   | Adrienn Farkasné Dr. Gyurcsó                             |                                                |      |
| 🔘 no                                    | Adrienn Leffler                                          |                                                |      |
|                                         | Ágnes An <b>dr</b> ea Sterczer                           |                                                |      |
|                                         | Alexandra Juhász                                         |                                                |      |
| Do you have an external supervi         | An <b>dr</b> ás Adorján                                  |                                                |      |
| 🔾 yes 💿 no                              | An <b>dr</b> ás Barkó                                    |                                                |      |
|                                         | An <b>dr</b> ás Bartha                                   |                                                |      |
|                                         | An <b>dr</b> ás Bersényi                                 | •                                              |      |
| After having filled and submitte        | d the form above, please print it out, have it signed by | your supervisor and load back to this request! |      |
| Previous Next Submit req                | uest Suspend filling in Assign document Back             | )                                              |      |

If by chance to someone, to both questions the answer is going to be **yes**, the form will look like this as it is shown under. Here you need to choose the **second internal supervisor**, after, in the next text field you need to type in **the external supervisor's name**.

| > Thesis announcemenet f              | orm                                                  |                                                |                           |
|---------------------------------------|------------------------------------------------------|------------------------------------------------|---------------------------|
|                                       |                                                      | ANNOUNCEMENT OF THE CH                         | IOSEN TOPIC OF THE THESIS |
| Please fill out the form below prior  | r to print out the thesis announcement form!         |                                                |                           |
| University:                           | University of Veterinary Medicine Budapest           |                                                |                           |
| Name of Student:                      | Norris Chuck                                         |                                                |                           |
| Department:                           | Choose from the list!                                |                                                | <b>.</b>                  |
|                                       |                                                      |                                                |                           |
| Thesis title:                         |                                                      |                                                |                           |
|                                       |                                                      |                                                |                           |
| Thesis topic:                         |                                                      |                                                |                           |
|                                       |                                                      |                                                |                           |
| Name of the internal supervisor:      |                                                      |                                                |                           |
| Do you have a second internal super   | visor?                                               |                                                |                           |
| <ul> <li>yes</li> </ul>               |                                                      |                                                |                           |
| Ono                                   |                                                      |                                                |                           |
| Name of the internal supervisor:      |                                                      |                                                |                           |
| Do you have an external supervisor?   |                                                      |                                                |                           |
| ves O no                              |                                                      |                                                |                           |
|                                       |                                                      |                                                |                           |
| Name of the external supervisor:      |                                                      |                                                |                           |
|                                       |                                                      |                                                |                           |
| After having filled and submitted the | e form above, please print it out, have it signed by | your supervisor and load back to this request! |                           |
| Previous Next Submit reques           | t Suspend filling in Assign document Bac             |                                                |                           |

The filled out form for example looks like this (**the picture below**). After you need to click on the **NEXT** button. Then you will get the summary of the completed questionnaire. At the very end of the page directly on the screen which is only visible after the scrolling, you can find the **"Submit the application**" button and you will have to click on it.

| > Thesis announcemenet for                | m                                                                                                |
|-------------------------------------------|--------------------------------------------------------------------------------------------------|
|                                           | ANNOUNCEMENT OF THE CHOSEN TOPIC OF THE THESIS                                                   |
| Please fill out the form below prior to   | o print out the thesis announcement form!                                                        |
| University:                               | University of Veterinary Medicine Budapest                                                       |
| Name of Student:                          | Norris Chuck                                                                                     |
| Department:                               | Centre for Animal Welfare, Law, Analysis and Methodology                                         |
|                                           |                                                                                                  |
| Thesis title:                             | This is the title                                                                                |
|                                           | Here comes the topic                                                                             |
| Thesis topic:                             |                                                                                                  |
|                                           |                                                                                                  |
| Name of the internal supervisor: Andra    | ás Adorján                                                                                       |
| Do you have a second internal supervis    | or?                                                                                              |
| • yes                                     |                                                                                                  |
|                                           |                                                                                                  |
| Name of the internal supervisor: Agnes Ju | dit Berényi                                                                                      |
| Do you have an external supervisor?       |                                                                                                  |
| ● yes ○ no                                |                                                                                                  |
| Name of the external supervisor: dr. Jo   | ohn Doe                                                                                          |
|                                           |                                                                                                  |
| After having filled and submitted the fo  | orm above, please print it out, have it signed by your supervisor and load back to this request! |
| Previous Next Submit request              | Suspend filling in Assign document Back                                                          |

After that, the next picture will be shown which you can see on the next page below. Firstly on the **"success**" header window you will have to click on the **"BACK**" button, then on the header which is underneath, you will also have to click on the **"BACK**" button.

| Upload request attachment    Description:     Upload request attachment    PDF (1000kb)   Success   2023.02.22. 15:07:42   Cose   Actions:   Close      Page size 20 ~                                                                                                    | TE DIPL-01EN/2 [] Reque                | st attachments        |                                 | ? 🗗 🤇          |
|----------------------------------------------------------------------------------------------------|----------------------------------------|-----------------------|---------------------------------|----------------|
| <ul> <li>Language</li> <li>Description:</li> <li>Upload request attachment</li> <li>PDF (1000kb)</li> <li>Success</li> <li>2023.02.22. 15:07:42 e<sup>2</sup></li> <li>Request</li> <li>has been submitted. You can now attach files.</li> <li>Page size 20 v</li> </ul>                                                                                                    | pload request attachment               |                       |                                 |                |
| & Upload request attachment       PDF (1000kb)       Success       2023.02.22. 15:07:42       Page size 20   Page size 20                                                                                                    | Language<br>Description:               | Hungarian             | ~                               |                |
| Success       2023.02.22. 15:07:42       27         Image: Success and the submitted of the submitted of the submitted | > Upload request attachment            | PDF (1000kb)          |                                 |                |
| Uploaded request a Request has been submitted. You can now attach files.                                                                                                    | Succe                                  | :55                   | 2023.02.22. 15:07:42 🗗          |                |
|                                                                                                    | Jploaded request :<br>Actions: Close A | Request attach files. | has been submitted. You can now | Page size 20 🗸 |
| Description Reque Back e of deletion                                                                                                    | Description Reque Back                 |                       |                                 | e of deletion  |
| No result                                                                                                    | No result                              | ]                     |                                 |                |
| Number of results:0-0/0 (23 ms) Actions: Close Add existing document                                                                                                    |                                        | 5)                    |                                 |                |

A window will appear which will ask **"Do you want to print it**?" Here you must click on the **"YES**" button, when you print the application as a PDF to the default directory.

| Question |                          | ല് |
|----------|--------------------------|----|
| ?        | Do you want to print it? |    |
| 5        |                          |    |
| Yes No   |                          |    |

If you accidentally click on the **"NO**" button, then on the **"Submitted requests**" tab, at the end of the application line there will be a **"+**" sign which you will have to click on and there you need to choose the **"Download as PDF**".

| > Requests                                                                              |                   |                       |                 |                       |                                                                                        |   |
|-----------------------------------------------------------------------------------------|-------------------|-----------------------|-----------------|-----------------------|----------------------------------------------------------------------------------------|---|
| Actions: Add to favourites           Available request forms         Submitted requests |                   |                       |                 |                       | View<br>Cancel<br>Request attachment<br>Download supplements as pdf<br>Download as PDF | P |
|                                                                                         |                   |                       |                 |                       |                                                                                        |   |
| Name                                                                                    | Identifier        | Date of handing in    | Status          | Administrator         |                                                                                        |   |
| Diplomamunka téma-bejelentő lap                                                         | ATE DIPL-01/168   | 2/16/2023 11:39:22 AM | Being processed |                       |                                                                                        |   |
| <u>Orvoslási gvakorlat</u>                                                              | ORV-GYAK-01/1     | 4/19/2022 11:56:50 AM | Being processed | Tímea Horváthné Csa   |                                                                                        |   |
| Thesis announcemenet form                                                               | ATE DIPL-01EN/2   | 2/22/2023 3:07:37 PM  | Being processed |                       |                                                                                        |   |
| Rektorhelyettesi méltanyössági kérvény - vizsga                                         | REKTORH_MÉLT_V/13 | 2/17/2023 12:54:59 PM | Elfogadva       |                       | ✓                                                                                      | • |
| Állattenyésztés nyári gyakorlat                                                         | ÁLL-GYAK-01/1     | 4/19/2022 11:56:18 AM | Being processed | Tímea Horváthné Csapó |                                                                                        |   |
| Takarmányozástani nyári gyakorlat                                                       | TAK-GYAK-01/2     | 4/19/2022 11:57:39 AM | Being processed | Tímea Horváthné Csapó |                                                                                        |   |

The filled questionnaire's picture will look like this in PDF:

University of Veterinary Medicine, Budapest

Student name: Norris Chuck

## ANNOUNCEMENT OF THE CHOSEN TOPIC OF THE THESIS

I would like to ask for the permission of the Head of the Centre for Animal Welfare, Law, Analysis and Methodology, to write my thesis in the following topic advertised and supervised by the Department.

Budapest, 22.02.2023

Norris Chuck

| Topic of the thesis:                   |                          |        |
|----------------------------------------|--------------------------|--------|
| Here comes the topic                   |                          |        |
| Title of the thesis:                   |                          |        |
| This is the title                      |                          |        |
| Name of the internal supervisor: And   | ás Adorján Ágnes Judit B | erényi |
| Name of the external supervisor: dr. J | ohn Doe                  |        |
|                                        |                          |        |
| András Adorján                         | Ágnes Judit Berényi      |        |
| dr. John Doe                           |                          |        |
| I approve:                             |                          |        |
|                                        | L.S.                     |        |
| Signature of the Head of the           |                          |        |
| Department                             |                          |        |

You must print this out, make a signature on it and scan it. You have to scan it in a PDF format. The file's size can be maximum 1000 kb.

Furthermore on the **"application's submitted requests**" tab, If you click on the plus sign at the end of the application line, you must click on **"Thesis announcemenet form request attachments**" pop-up menu. After the picture that is below will appear. Here you have to click on the **"Upload file**" and after you have uploaded it, you click on the **"BACK**" button.

The window will disappear and the thesis announcemenet form will be uploaded.

| Thesis annou    | ncemenet form Red | uest attachments              |          |         |               | :                    | 2     | x |
|-----------------|-------------------|-------------------------------|----------|---------|---------------|----------------------|-------|---|
| Upload request  | attachment        |                               |          |         |               |                      |       |   |
| 🔅 Language      |                   | English                       | ~        |         |               |                      |       |   |
| Description:    |                   |                               |          |         |               |                      |       |   |
| ♦ Upload reques | it attachment     | PDF (1000kb)<br>+ Upload file | >        |         |               |                      |       |   |
| Uploaded rec    | juest attachments |                               |          |         |               | 🖺 🚔 🛃                | P     |   |
| Actions: Clos   | e Add existing do | cument                        |          |         |               | 1 Page size 2        | 0 🗸   |   |
| Description     | Request attachmen | type Language                 | Filename | Checked | Download file | Deadline of deletion |       |   |
| No result       |                   |                               |          |         |               |                      |       |   |
| Number of res   | ults:0-0/0 (7 ms) |                               |          |         | Actions: Cl   | ose Add existing doc | ument |   |
|                 |                   |                               |          |         |               |                      |       |   |
|                 |                   |                               |          |         |               |                      |       |   |
|                 |                   |                               |          |         |               |                      |       |   |
| Back            |                   |                               |          |         |               |                      |       |   |